# INSTALLATION DE WINDOWS SERVEUR 2025

Objectif : Installation d'une machine virtuelle Windows serveur 2025 + AD DS

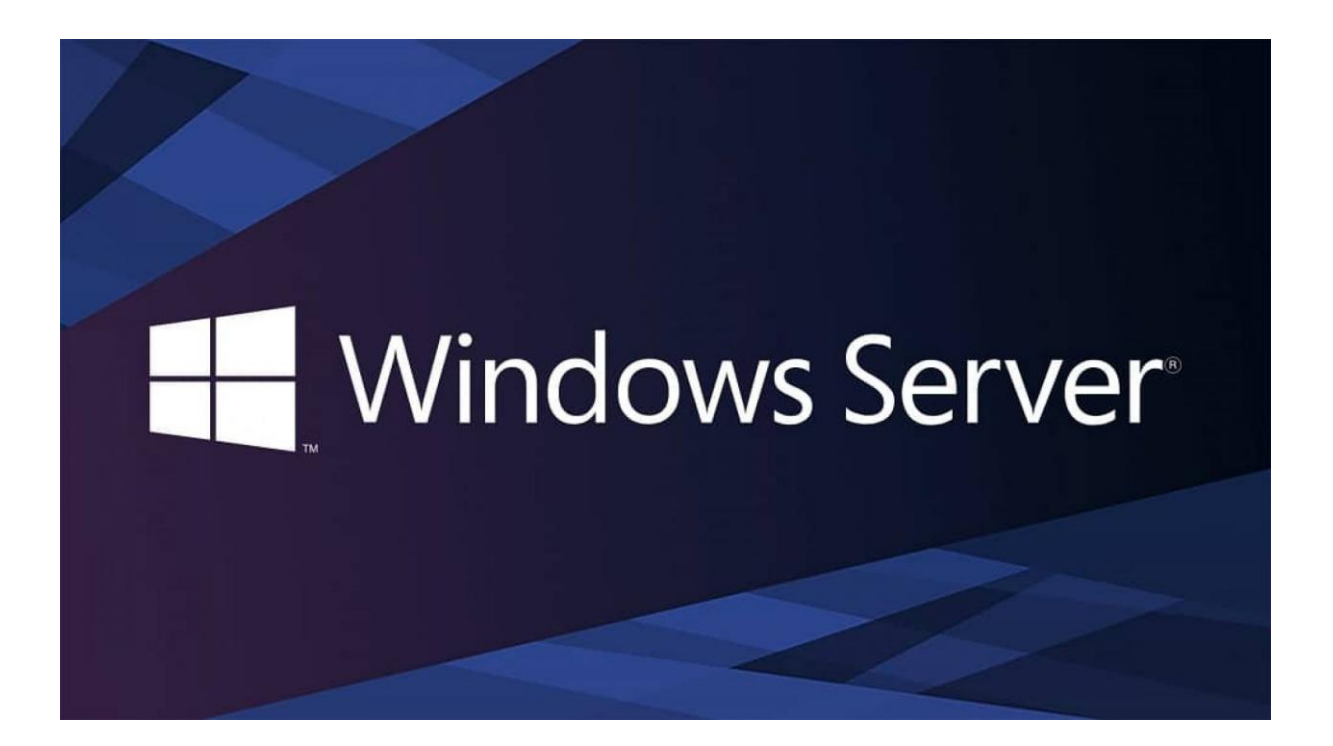

Médhy BRIGITTE

Medhy.brigitte@gmail.com

Page 0 sur 24

# Sommaire

- Définition
- Création des machines virtuelles
- Installation + configuration de l'AD (Active Directory)

# Définition

Un **serveur** est un ordinateur ou un logiciel qui fournit des services, des ressources ou des données à d'autres ordinateurs, appelés **clients**, sur un réseau local appelé LAN (Local Area Network) et sur internet appelé WAN (Wide Area Network).

Une **adresse IP** (*Internet Protocol*) est un **identifiant unique** attribué à chaque appareil connecté à un réseau informatique. Elle permet aux appareils de communiquer entre eux en identifiant clairement l'expéditeur et le destinataire des données.

# Type de serveur

Serveur web : héberge des sites internet et les rend accessibles aux utilisateurs via un navigateur.

Serveur de fichiers : stocke et partage des fichiers au sein d'un réseau.

Serveur de base de données : gère et fournit l'accès à des bases de données.

**Serveur DHCP** (Domain Name System - Système de Noms de Domaine) : attribue automatiquement des adresses IP aux appareils d'un réseau.

**Serveur DNS** (Dynamic Host Configuration Protocol - Protocole de Configuration Dynamique d'Hôte) : traduit les noms de domaine en adresses IP.

Serveur annuaire LDAP : est une base de données centralisée qui stocke et gère des informations sur les utilisateurs, les ordinateurs, les groupes et les ressources d'un réseau. Il permet l'authentification et l'autorisation des utilisateurs et des appareils dans un environnement informatique.

**Une machine virtuelle :** est un logiciel qui permet de faire fonctionner un système d'exploitation comme s'il s'agissait d'un vrai ordinateur, à l'intérieur d'un autre.

Nous utiliserons deux machines virtuelles :

Une machine virtuelle agira comme serveur (Windows Serveur 2025)

Une autre machine agira en tant que client (Windows 10)

# Création des machines virtuelle

Nous allons commencer par créer notre machine virtuelle serveur Windows

En allant dans File puis New Virtual machine

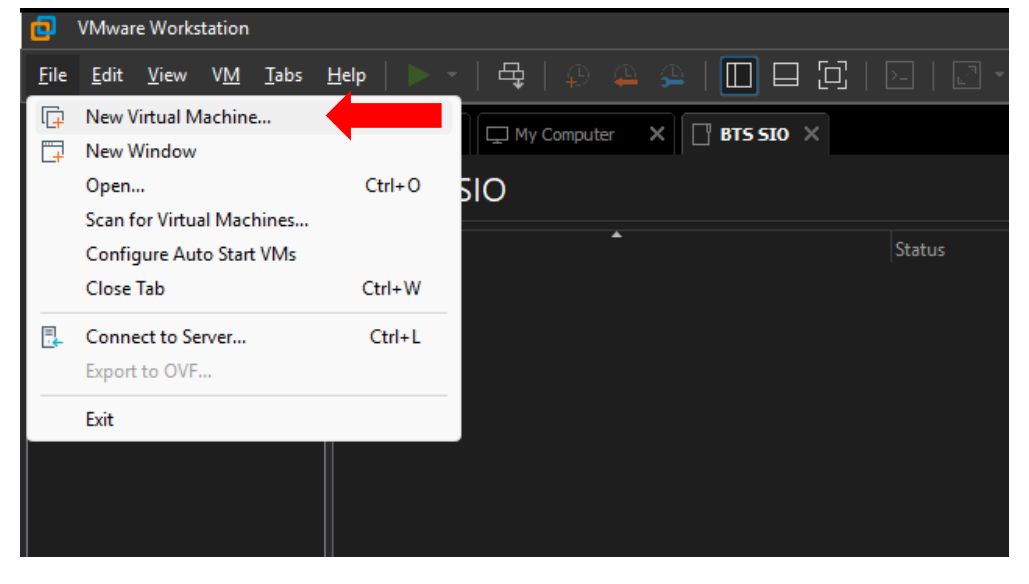

Nous allons choisir la configuration "Typical" recommandé par Workstation

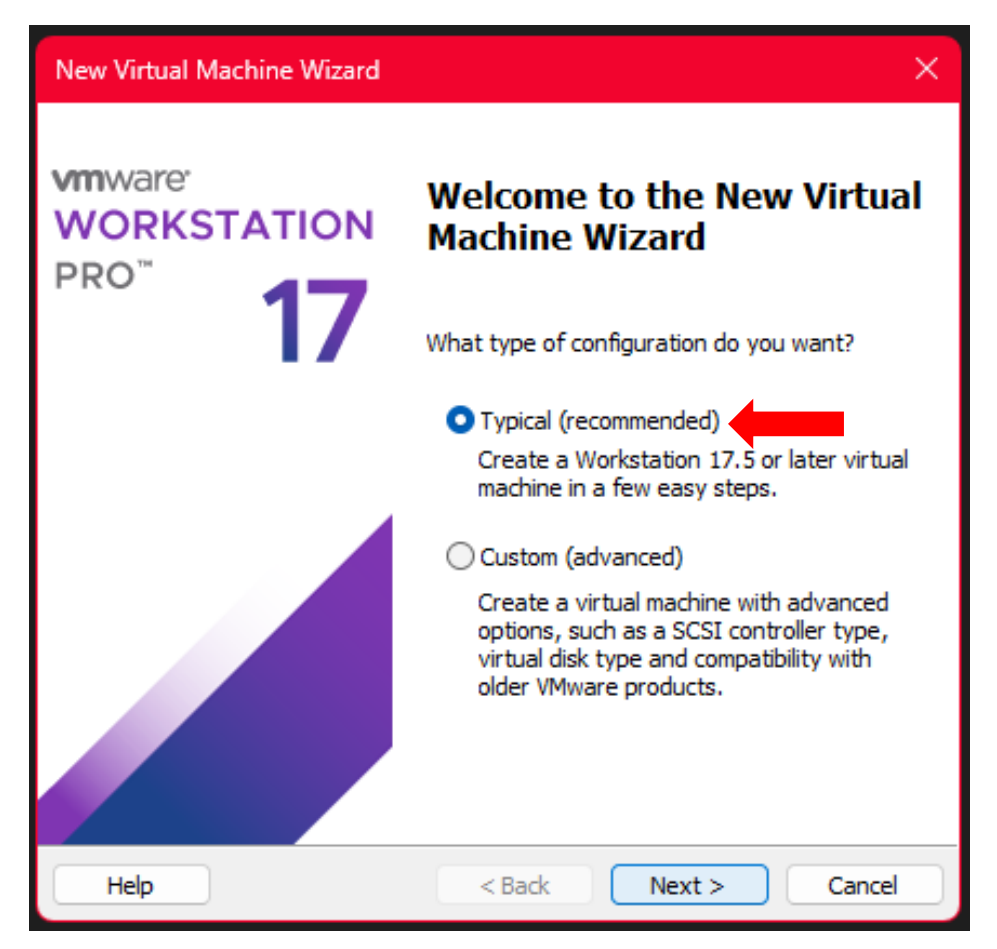

Ensuite, nous allons créer notre machine et nous allons rajouter notre fichier .ISO après afin d'installer notre Windows serveur.

| New Virtual Machine Wizard                                                                                                    |    |
|----------------------------------------------------------------------------------------------------|----|
| Guest Operating System Installation<br>A virtual machine is like a physical computer; it needs an operating<br>system. How will you install the guest operating system? |    |
| Install from:                                                                                                    |    |
| ◯ Installer disc:                                                                                                    |    |
| No drives available $\sim$                                                                                                    |    |
|                                                                                                    |    |
| ◯ Installer disc image file (iso):                                                                                                    |    |
| C:\Users\termi\Downloads\ubuntu-24.04.2-live-server >> Browse.                                                                                                    | •  |
| • I will install the operating system later.                                                                                                    |    |
| The virtual machine will be created with a blank hard disk.                                                                                                    |    |
| Help < Back Next > Canc                                                                                                    | el |

Nous indiquons quel système d'exploitation, nous allons installer

| New Virtual Machine Wizard                                                                           |       |
|----------------------------------------------------------------------------------------------------|-------|
| Select a Guest Operating System<br>Which operating system will be installed on this virtual machine? |       |
| Guest operating system                                                                               |       |
| Microsoft Windows     Linux     VMware ESX     Other                                                 |       |
| Version                                                                                              |       |
| Windows Server 2025                                                                                  | ~     |
|                                                                                                    |       |
| Help < Back Next > Ca                                                                                | incel |

Nous donnons un nom à notre machine virtuelle

| New Virtual Machine Wizard                                                            | ×     |
|---------------------------------------------------------------------------------------|-------|
| Name the Virtual Machine<br>What name would you like to use for this virtual machine? |       |
| Virtual machine name:                                                                 |       |
| Windows Server 2025                                                                   |       |
| Location:                                                                             |       |
| C:\Users\termi\Documents\Virtual Machines\Windows Server 20: Brows                    | e     |
|                                                                                       |       |
| <back next=""> Ca</back>                                                              | incel |

Ensuite, nous allons décider de l'espace de stockage de notre machine virtuel

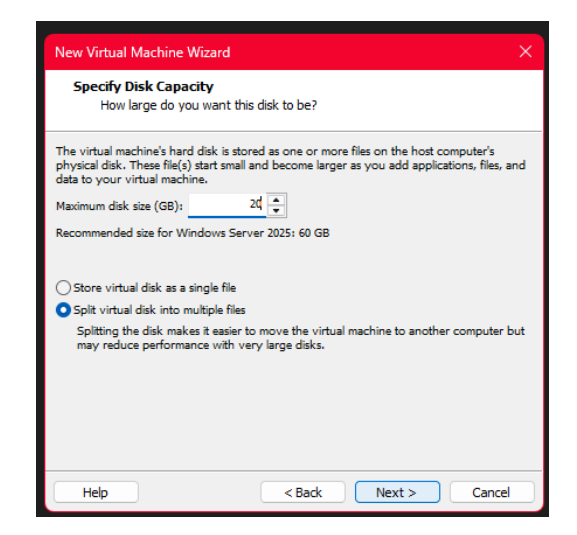

Nous allons modifier le hardware de notre machine

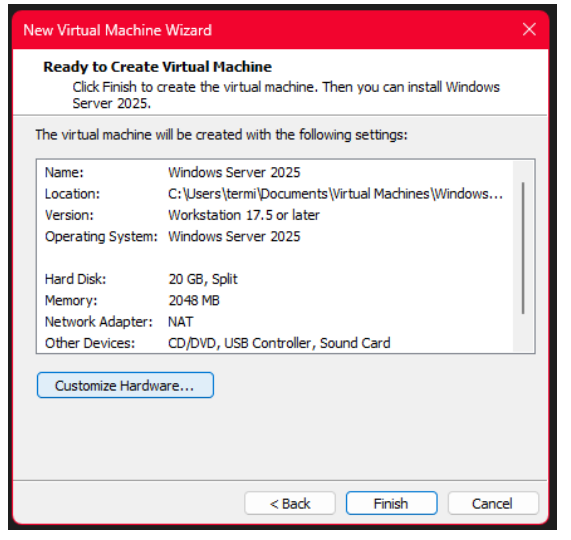

Nous allons sélectionner le nôtre de Giga de RAM, nous allons allouer à notre VM pour faire tourner notre serveur

| Hardware                                                                                                    |                                                                  | ×                                                                                                    |
|----------------------------------------------------------------------------------------------------|------------------------------------------------------------------|----------------------------------------------------------------------------------------------------|
| Device  Device  Processors  Processors  Pr | Summary<br>400<br>1<br>Anto detect<br>Anto detect<br>Auto detect | Menory<br>Specify the amount of memory allocated to this virtual machine. The memory<br>allocated to the virtual machine. The memory<br>allocated to the virtual machine. The virtual machine. The memory<br>allocated to the virtual machine. The virtual machine. The virtua |
|                                                                                                    |                                                                  | Close Helo                                                                                                    |

### Notre serveur utilisera 4 cœurs

| Device     Summary       Memory     4 G       Memory     4 G       < |
|----------------------------------------------------------------------------------------------------|
|                                                                                                    |

On sélectionne notre fichier ISO afin que notre VM boot pour installer notre Windows serveur

| Device<br>III Memory<br>Dencember<br>O New CODDON (SATA)<br>O New CODDON (SATA)<br>Photovsk Adaptor<br>C USB Controller<br>C USB Controller<br>C Sand Control<br>C Sand Control<br>C Sand Control<br>Display | Summary<br>4 GB<br>4<br>Auto detect<br>NAT<br>Present<br>Auto detect<br>Auto detect | Device status Connected Connected Co |
|----------------------------------------------------------------------------------------------------|-------------------------------------------------------------------------------------|----------------------------------------------------------------------------------------------------|
|                                                                                                    | Add Remove                                                                          |                                                                                                    |

Et nous allons cliquer sur finish et nous pouvons maintenant lancer notre machine virtuelle

| he virtual machine v | vill be created with the following settings:           |
|----------------------|--------------------------------------------------------|
| Name:                | Windows Server 2025                                    |
| Location:            | C: \Users \termi \Documents \Virtual Machines \Windows |
| Version:             | Workstation 17.5 or later                              |
| Operating System:    | Windows Server 2025                                    |
| Hard Disk:           | 20 GB, Split                                           |
| Memory:              | 4096 MB                                                |
| Network Adapter:     | NAT                                                    |
| Other Devices:       | 4 CPU cores, CD/DVD, USB Controller, Sound Card        |
| Customize Hardw      | are                                                    |

Page **5** sur **24** 

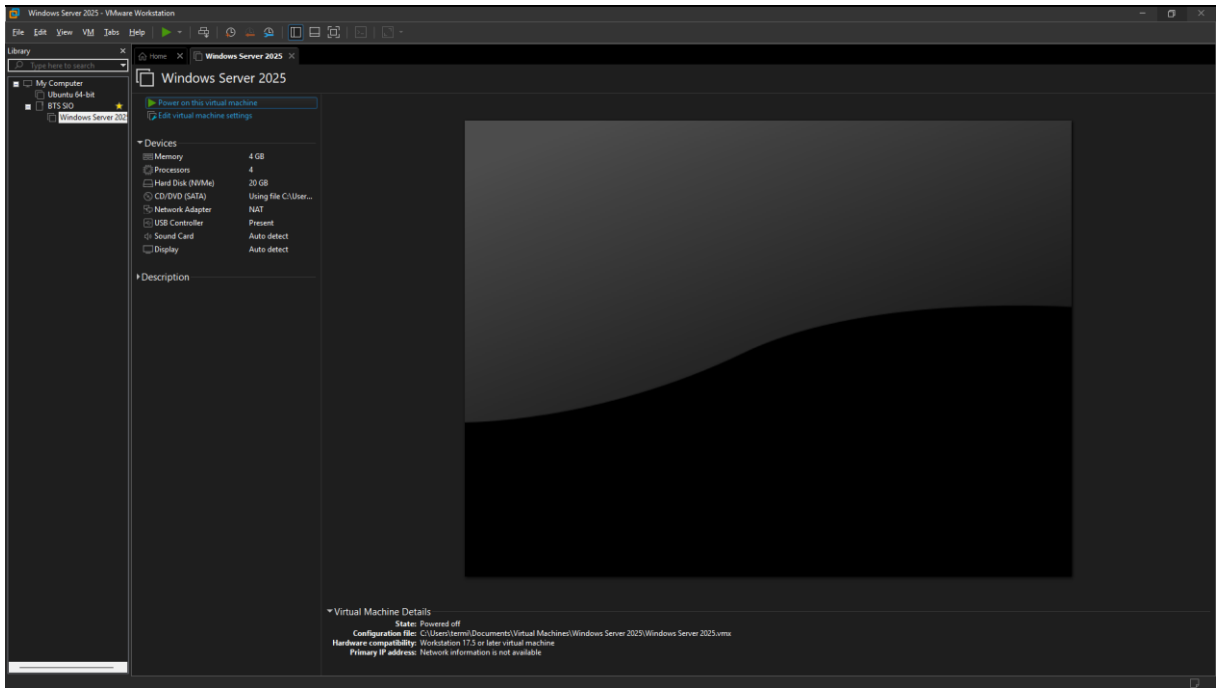

### Pour lancer notre machine, nous allons cliquer sur Power

Une fois la VM démarré, l'assistant d'installation Windows Serveur se lance. Il faut alors sélectionner notre langue, notre horaire en fonction du lieu où on se situe. Ensuite, nous cliquons sur suivant.

| 🤷 Programme d'installation de Windows S | erver             |                   |
|-----------------------------------------|-------------------|-------------------|
| Sélectionner le                         | es paramètres de  | langue            |
| Langage à installer                     | Français (France) | ~                 |
| Format de l'heure et de la<br>devise    | Français (France) | ~                 |
|                                         |                   |                   |
| Hicrosoft Support Leg                   | al US             | Précédent Suivant |

Et la langue du clavier en fonction du clavier que l'on possède. Ensuite, nous cliquons sur suivant.

| 🧐 Programme d'installation de Windows Server                  |         |
|---------------------------------------------------------------|---------|
| Sélectionner les paramètres du clavier                        |         |
| Clavier ou méthode d'entrée Français (Traditionnel, AZERTY) ~ |         |
|                                                               |         |
|                                                               |         |
|                                                               |         |
|                                                               |         |
|                                                               |         |
| Microsoft Support Legal US Précédent                          | Suivant |

# Nous sélectionnons "Installer Windows Server"

| 🧉 Programme d'installation de Win                                                  | lows Server                                                                 |                                             |
|------------------------------------------------------------------------------------|-----------------------------------------------------------------------------|---------------------------------------------|
| Sélectionne<br>Installez la dernière version de<br>fichiers, applications et param | Vindows Server ou réparez votre PC. Si vous inst<br>êtres seront supprimés. | ion<br>tallez Windows Server, notez que vos |
| Je souhaite                                                                        | <ul> <li>Installer Windows Server</li> </ul>                                |                                             |
|                                                                                    | O Réparer mon ordinateur personn                                            | el                                          |
| I agree everything will be.                                                        | leleted including files, apps, and settings                                 |                                             |
| Version précédente de la conf                                                      | guration                                                                    |                                             |
| Microsoft Support                                                                  | Legal US                                                                    | Précédent Suivant                           |

Nous sélectionnons Windows Serveur 2019 (expérience de bureau) x64 puis nous cliquons sur suivant (puisque nous souhaitons une interface graphique)

| Programme d'installation de Windows Server                                                                                                    |
|----------------------------------------------------------------------------------------------------|
| Sélectionner une image<br>Sélectionnez l'image à installer.                                                                                                    |
| Système d'exploitation :<br>Windows Server 2025 Standard Evaluation<br>Windows Server 2025 Standard Evaluation (expérience utilisateur)<br>Windows Server 2025 Datacenter Evaluation<br>Windows Server 2025 Datacenter Evaluation (expérience utilisateur) |
| Cette option installe l'environnement graphique Windows complet, qui utilise de l'espace disque supplémentaire. Il<br>peut être utile si vous souhaitez utiliser le bureau Windows ou une application qui en a besoin.                                     |
| Microsoft Support Legal US Précédent Suivant                                                                                                    |

Il faut maintenant cocher. J'accepte les conditions du contrat de licence

| Programme d'installation de Windows Server                                                                                                    | - • •        |
|----------------------------------------------------------------------------------------------------|--------------|
|                                                                                                    |              |
| Avis et conditions du contrat de licence                                                                                                    |              |
| applicables                                                                                                    |              |
| Lisez attentivement ceci avant de l'accepter.                                                                                                    |              |
| VOUS DEVEZ ACCEPTER LES TERMES DE LA LICENCE DU LOGICIEL. VOIR CI-<br>APRÈS. Veuillez lire les conditions de licence complètes fournies à l'adresse<br>(aka.ms/useterms).                                                                                                    |              |
| NOTIFICATION IMPORTANTE<br>Informations relatives à l'utilisation et au diagnostic. Microsoft recueille ces<br>informations sur Internet pour assurer la sécurité et la mise à jour de Windows,<br>diagnostiquer les problèmes et apporter des améliorations aux produits, et peu<br>associer ces informations à votre organisation. Les systèmes d'exploitation des<br>serveurs Microsoft peuvent être configurés pour désactiver les données de diagn<br>envoyer des données de diagnostic obligatoires ou envoyer des données de<br>diagnostic facultatives. Le réglage par défaut consiste à envoyer les données de<br>diagnostic requises. Les données de diagnostic requises comprennent des | t<br>nostic, |
| Microsoft Support Legal US Refuser                                                                                                    | Accepter     |

### Nous sélectionnons le disque de VM pour l'emplacement de notre serveur

| ogramme d'installation de | Windows Server     |                |                       |                   |
|---------------------------|--------------------|----------------|-----------------------|-------------------|
|                           |                    |                |                       |                   |
| Sélectionn                | or l'ompla         | comont         | d'inst                | allation de       |
| Selection                 |                    | Cemen          | . u msta              |                   |
| Windows                   | Server             |                |                       |                   |
|                           |                    |                |                       |                   |
| S <u>R</u> efresh         | Load Driver        | 💣 Brin         | g Disk <u>O</u> nline |                   |
| X Delete Partition        | 🚽 Format Partition | <u>+ C</u> rea | te Partition          | Extend Partition  |
|                           |                    |                |                       |                   |
| Nom                       |                    | Taille totale  | Espace libre          | Тупе              |
| Espace disque 0 non al    | oué                | 20.0 Go        | 20.0 Go               | Espace non alloué |
|                           |                    | 2000 000       |                       |                   |
|                           |                    |                |                       |                   |
|                           |                    |                |                       |                   |
|                           |                    |                |                       |                   |
|                           |                    |                |                       |                   |
|                           |                    |                |                       |                   |
|                           |                    |                |                       |                   |
| Microsoft Cumpa           | t Legal UC         |                |                       |                   |

# Maintenant, on peut lancer l'installation

| 🖆 Programme d'installation de Windows Server                                                                                                    |           |
|----------------------------------------------------------------------------------------------------|-----------|
|                                                                                                    |           |
| Prêt pour l'installation<br>Vous ne pourrez pas utiliser votre ordinateur pendant l'installation. Sauvegardez et fermez vos fichiers ava<br>commencer.<br>En résumé, vous avez choisi de procéder comme suit : | ant de    |
| <ul> <li>✓ Installer Windows Server 2025 Standard Evaluation (expérience utilisateur)</li> <li>✓ Ne rien conserver</li> </ul>                                                                                  |           |
|                                                                                                    |           |
|                                                                                                    |           |
|                                                                                                    |           |
| Microsoft Support Legal US                                                                                                    | Installar |
| Precedent                                                                                                    | Installer |

### Et voilà notre Windows serveur s'installe

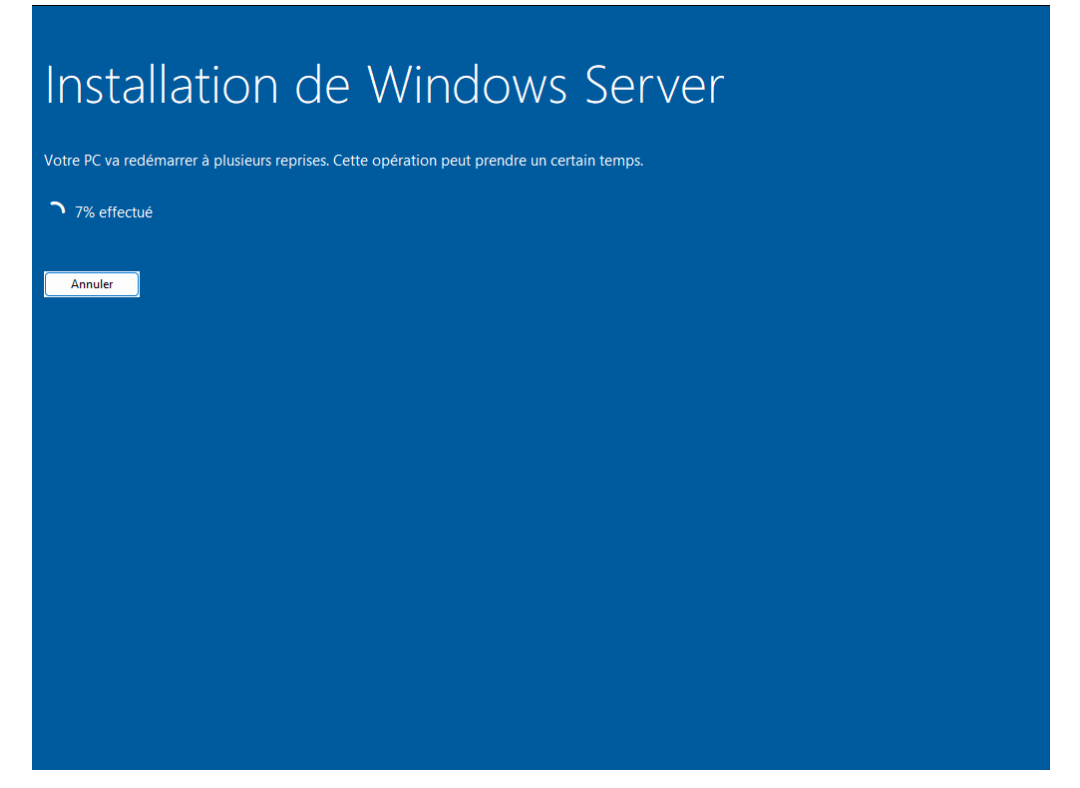

Maintenant, nous allons choisir un mot de passe robuste pour notre compte administrateur

| Tapez un mot de passe<br>connecter automatique | e pour le compte Administrate<br>ement à cet ordinateur. | eur intégré que vous po | ouvez utiliser pour vous |  |
|------------------------------------------------|----------------------------------------------------------|-------------------------|--------------------------|--|
| Nom d'utilisateur                              | Administrateur                                           |                         |                          |  |
| Ces mots de passe ne                           | sont pas identiques.                                     |                         |                          |  |
| Mot de passe                                   | •••••                                                    |                         |                          |  |
| Entrez de nouveau le<br>mot de passe           | •••••                                                    | <u>م</u>                |                          |  |
|                                                |                                                          |                         |                          |  |

### Voilà notre Windows serveur est installé

| 🚘 Gestionnaire de serveur                                                                                                  |                                                                                                    | -                                                                                                    | - 0 ×                 |
|----------------------------------------------------------------------------------------------------|----------------------------------------------------------------------------------------------------|----------------------------------------------------------------------------------------------------|-----------------------|
| Gestionnai                                                                                                    | re de serveur 🔸 Ta                                                                                                    | bleau de bord 🔹 🕫   🚩 Gérer Outils                                                                                                    | Afficher Aide         |
| <ul> <li>Tableau de bord</li> <li>Serveur local</li> <li>Tous les serveurs</li> <li>Services de fichiers et d ▷</li> </ul> | BIENVENUE DANS GESTION<br>DÉMARRAGE<br>RAPIDE                                                                                           | <ul> <li>2 Ajouter des rôles et des fonctionnalités</li> <li>3 Ajouter d'autres serveurs à gérer</li> <li>4 Créer un groupe de serveurs</li> </ul> |                       |
|                                                                                                    | EN SAVOIR PLUS Rôles et groupes de serveu Rôles : 1   Groupes de serveurs                                                               | 5 Connecter ce serveur aux services cloud  rs 1 Nombre total de serveurs : 1                                                                       | Masquer               |
|                                                                                                    | <ul> <li>Services de fichiers<br/>de stockage</li> <li>Facilité de gestion<br/>Événements<br/>Performances<br/>Résultats BPA</li> </ul> | s et 1<br>Serveur local 1<br>Serveur local 1<br>Serveur local 1<br>Services<br>Performances<br>Résultats BPA                                       | v                     |
|                                                                                                    | Q Rechercher                                                                                                    | 🕒 📜 Ce 🛓 🖾 🛛 🔺 🛱 🕼                                                                                                    | 19:59<br>08/03/2025 Q |

# Installation + configuration de l'AD (Active Directory)

Nous allons mettre une IP fixe depuis notre panneau de configuration pour notre serveur (192.168.1.100) et une adresse de loopback (127.0.0.1) pour le DNS qui est une adresse de redirection vers lui-même.

| → ∨ ↑ 👱 > Pani                                                                                                    | neau de configuration > Réseau                                                                                                    | et Internet > Centre Réseau et partage                                                                                                    | ~ 0 | 3 Rechercher | P |
|----------------------------------------------------------------------------------------------------|----------------------------------------------------------------------------------------------------|----------------------------------------------------------------------------------------------------|-----|--------------|---|
| Page d'accuail du panneau de<br>configuration<br>Modifier les paramètres de la<br>cante<br>Modifier les paramètres de<br>partage avancés | Afficher les information<br>Afficher vos riseaux actifs -<br>Reseau public<br>Modifier vos paramètres rés<br>Configuer une ne<br>opint d'accès. | s de base de votre réseau et configurer des connexions<br>Ens de labernatio<br>Propriétés de Ethernetio<br>Genéral<br>Contraine de promitées de provent être déterminés autonatiquement<br>autonatiquement<br>Obtenir une adresse D' automatiquement<br>Obtenir une adresse D' automatiquement<br>Obtenir une adresse D' automatiquement<br>Obtenir une adresse D' automatiquement<br>Obtenir une adresse D' automatiquement<br>Obtenir une adresse D' automatiquement<br>Obtenir une adresse D' automatiquement<br>Obtenir une adresse de servers DNS automatiquement<br>Obtenir une adresse de servers DNS automatiquement<br>Obtenir une adresse de servers DNS automatiquement<br>Other la de sous réseau :<br>Dister la de sous réseau :<br>Server DNS préfier :<br>Server DNS préfier :<br>D' Dister la desse de servers DNS automatiquement<br>Other la adresse de servers DNS automatiquement<br>Server DNS préfier :<br>D' Dister la desse de servers DNS automatiquement<br>Other la adresse de servers DNS automatiquement<br>Other la adresse de servers DNS automatiquement<br>Other la adresse de servers DNS automatiquement<br>Server DNS préfier :<br>D' Dister la desse de servers DNS automatiquement<br>Other la adresse de servers DNS automatiquement<br>Other la adresse de servers DNS automatiquement<br>Other la adresse de servers DNS automatiquement<br>Other la adresse de servers DNS automatiquement<br>Other la adresse de servers DNS automatiquement<br>Other la adresse de servers DNS automatiquement<br>Other la adresse de servers DNS automatiquement<br>Other la adresse de servers DNS automatiquement<br>Other la adresse de servers DNS automatiquement<br>Other la adresse de servers DNS automatiquement<br>Other la adresse de servers DNS automatiquement<br>Other la adresse de servers DNS automatiquement<br>Other la adresse de servers DNS automatiquement<br>Other la adresse de servers DNS adresse de servers DNS adresse de servers DNS adresse de servers DNS adresse de servers DNS adresse de servers DNS adresse de servers DNS adresse de servers DNS adresse de servers DNS adresse de servers DNS adresse de servers DNS adresse de servers DNS ad | ×   |              |   |
| Ontions Internet                                                                                                    |                                                                                                    | Validar las paramètras en quittant                                                                                                    |     |              |   |
| Dara fau Windows Defender                                                                                                    |                                                                                                    | Avancé                                                                                                    |     |              |   |

Pour ajouter le rôle d'AD

On va dans le Gestionnaire de Serveur > Gérer > Ajouter des rôles et des fonctionnalités

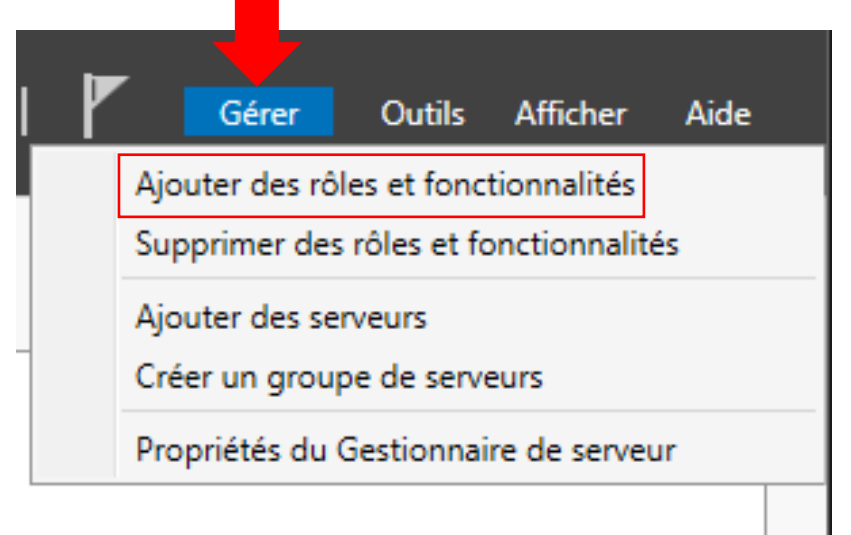

On clique sur suivant

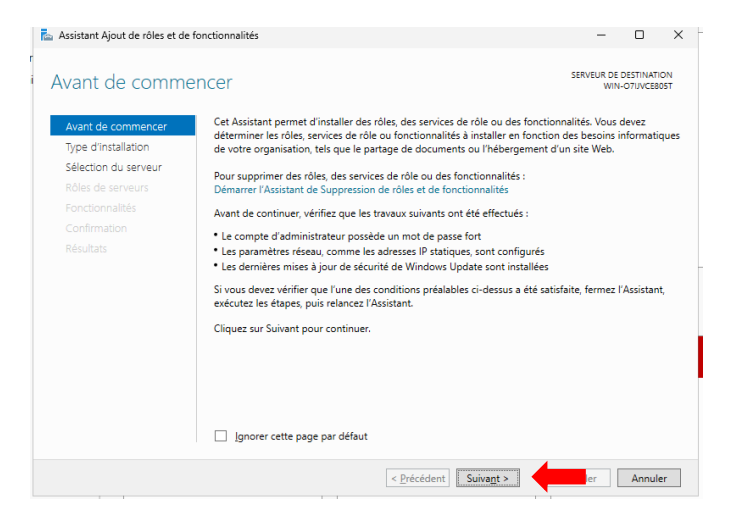

On sélectionne "Installation basée sur un rôle ou une fonctionnalité"

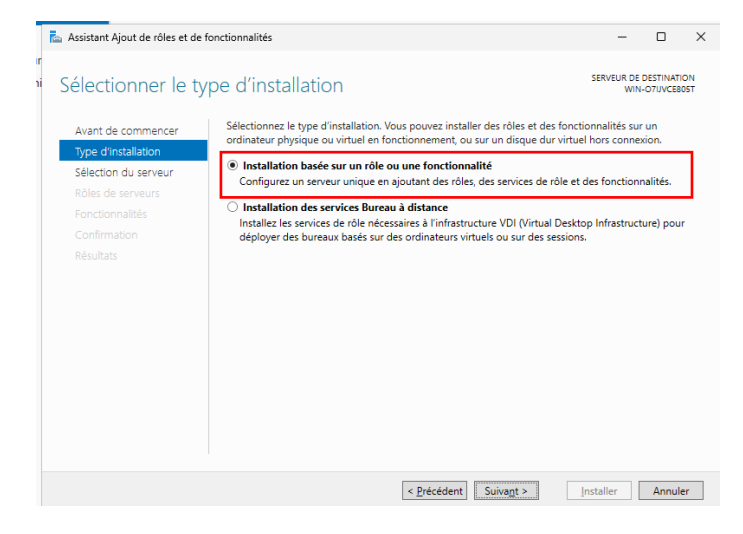

On sélectionne notre serveur avec l'IP qu'on a sélectionné

(192.168.1.100)

| 📩 Assistant Ajout de rôles et de fo | Sistant Ajout de rôles et de fonctionnalités                                                                                                    |                                                                             |                                                                                                    |                                                      |                                   |           |
|-------------------------------------|----------------------------------------------------------------------------------------------------|-----------------------------------------------------------------------------|----------------------------------------------------------------------------------------------------|------------------------------------------------------|-----------------------------------|-----------|
| Sélectionner le se                  | rveur de destina                                                                                                    | tion                                                                        |                                                                                                    | SERVEUR DE D<br>WIN-                                 | DESTINATIO<br>O7IJVCE80           | DN<br>05T |
| Avant de commencer                  | Sélectionnez le serveur ou l                                                                                                    | e disque dur virtue                                                         | l sur lequel installer des rôles e                                                                 | t des fonctionr                                      | nalités.                          |           |
| Type d'installation                 | <ul> <li>Sélectionner un serveur</li> </ul>                                                                                                    | du pool de serveur                                                          | 5                                                                                                  |                                                      |                                   |           |
| Sélection du serveur                | O Sélectionner un disque et la construcción de la construcción de l | dur virtuel                                                                 |                                                                                                    |                                                      |                                   |           |
| Rôles de serveurs                   | Pool de serveurs                                                                                                    |                                                                             |                                                                                                    |                                                      |                                   |           |
| Fonctionnalités                     |                                                                                                    |                                                                             |                                                                                                    |                                                      |                                   | _         |
|                                     | Filtre :                                                                                                    |                                                                             |                                                                                                    |                                                      |                                   |           |
|                                     | Nom                                                                                                    | Adresse IP                                                                  | Système d'exploitation<br>0 Microsoft Windows Server 2025 Standard Evaluation                      |                                                      |                                   |           |
|                                     | WIN-07UVCE805T                                                                                                    | 192.168.1.100                                                               | Microsoft Windows Server 2                                                                         | 025 Standard E                                       | valuation                         | h -       |
|                                     |                                                                                                    | 1                                                                           |                                                                                                    |                                                      |                                   |           |
|                                     | 1 ordinateur(s) trouvé(s)                                                                                                    |                                                                             |                                                                                                    |                                                      |                                   |           |
|                                     | Cette page présente les ser<br>ont été ajoutés à l'aide de la<br>serveurs hors connexion et<br>incomplète ne sont pas rép                                                                                                    | veurs qui exécutent<br>a commande Ajout<br>les serveurs nouvel<br>ertoriés. | : Windows Server 2012 ou une<br>er des serveurs dans le Gestion<br>lement ajoutés dont la collecte | version ultérie<br>maire de server<br>e de données e | ure et qu<br>ur. Les<br>st toujou | ii<br>rs  |
|                                     |                                                                                                    | < Préce                                                                     | édent Suivant >                                                                                    | Installer                                            | Annule                            | r         |

On sélectionne "Services de domaine Active Directory" afin de l'installer

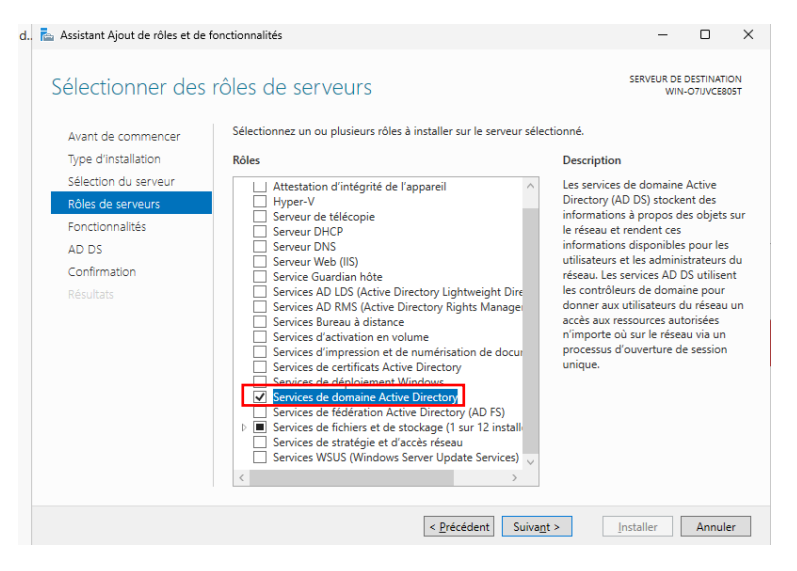

Nous laissons les fonctionnalités par défaut

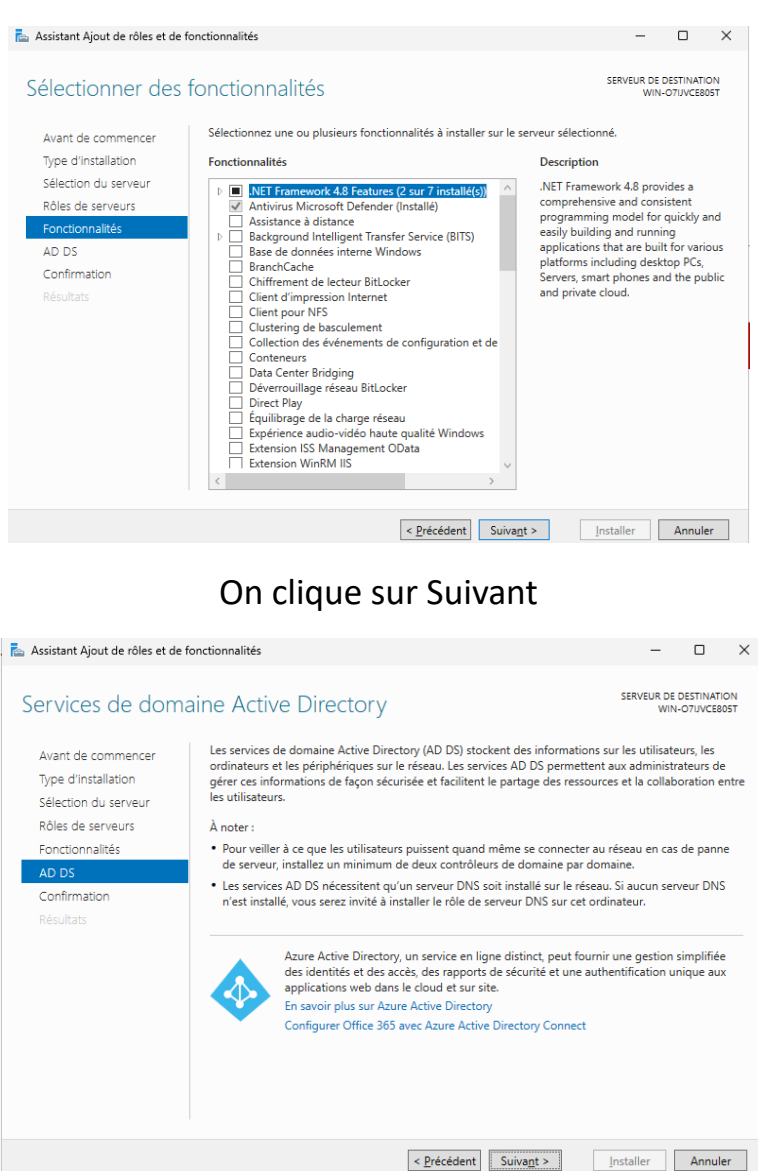

Page 14 sur 24

Et maintenant, nous pouvons lancer l'installation de notre AD

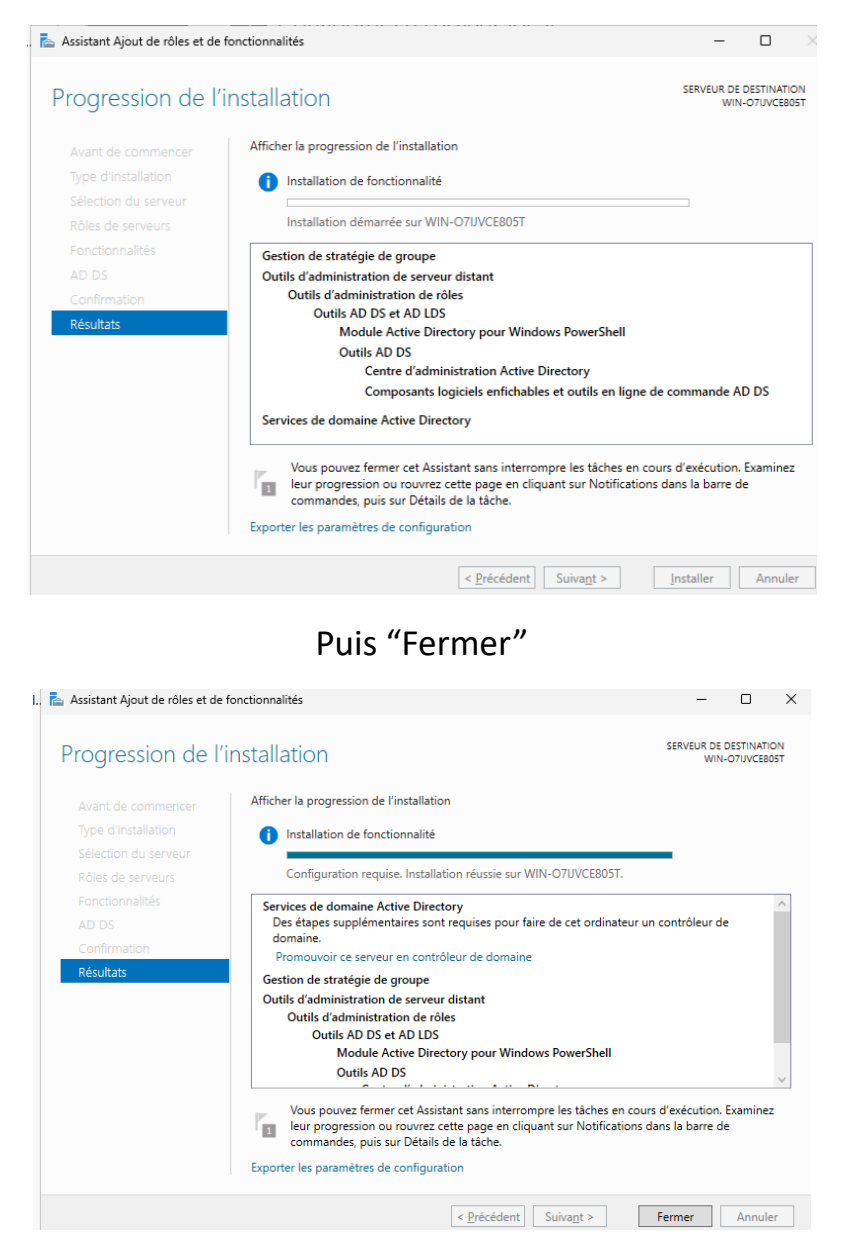

On retourne sur le Gestionnaire de serveur et on va sur le drapeau ensuite "Promouvoir ce serveur en contrôleur de domaine.

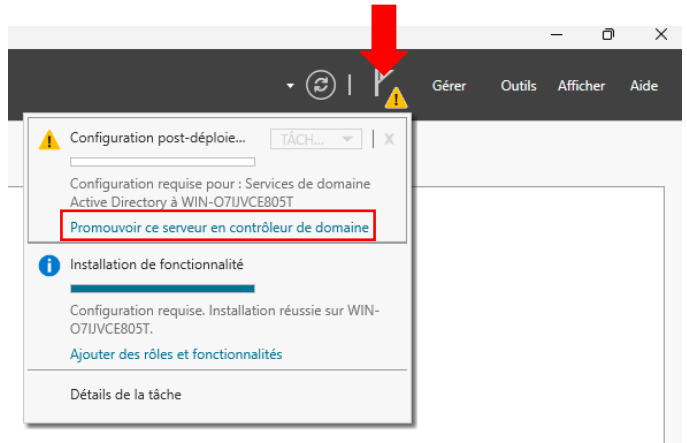

Nous allons donner un nom à notre domaine qui est "BTSSIO.edu"

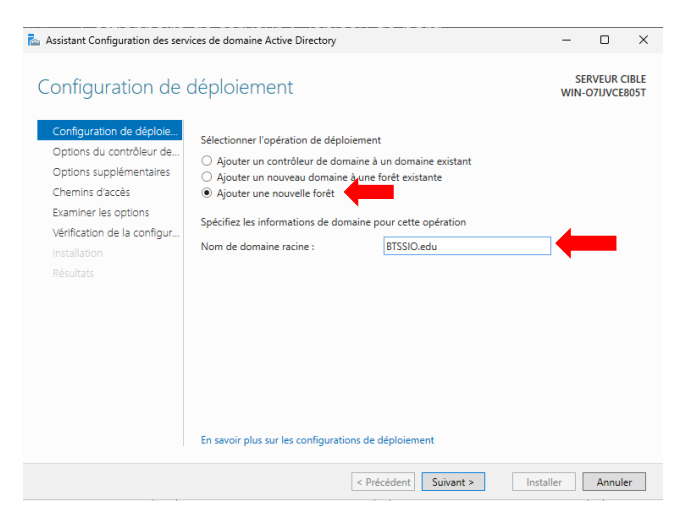

Nous mettons un mot de passe pour restaurer les services d'annuaire en cas de besoin

| Assistant Configuration des serv                                                                                                    | ices de domaine Active Directory                                                                                                    |                                                                                                    | -           |                     | ×            |
|----------------------------------------------------------------------------------------------------|----------------------------------------------------------------------------------------------------|----------------------------------------------------------------------------------------------------|-------------|---------------------|--------------|
| Options du contrô<br>Configuration de déploie<br>Options du contrôleur de                                                                     | bleur de domaine<br>Sélectionner le niveau fonctionnel de la                                                                                                    | nouvelle forêt et du domaine racine                                                                                                    | SE<br>WIN-  | RVEUR C<br>O7IJVCE8 | IBLE<br>305T |
| Options DNS<br>Options supplémentaires<br>Chemins d'accès<br>Examiner les options<br>Vérification de la configur<br>Installation<br>Résultats | Niveau fonctionnel de la forêt :<br>Niveau fonctionnel du domaine :<br>Spécifier les fonctionnalités de contrôleu<br>Serveur DNS (Dgmain Name System<br>Catalogue global (GC)<br>Contrôleur global (GC)<br>Contrôleur de domaine en lecture se<br>Taper le mot de passe du mode de resta<br>Mot gle passe :<br>Confirmer le mot de passe : | Windows Server 2025     V       Windows Server 2025     V       ur de domaine     V       ule (RODC)     V       uration des services d'annuaire (DSRM       ••••••       •••••• | )<br>)<br>] |                     |              |
|                                                                                                    | < <u>P</u> ré                                                                                                    | cédent Suiva <u>n</u> t > Instal                                                                                                    | ler         | Annule              | r            |

### On clique sur "Suivant"

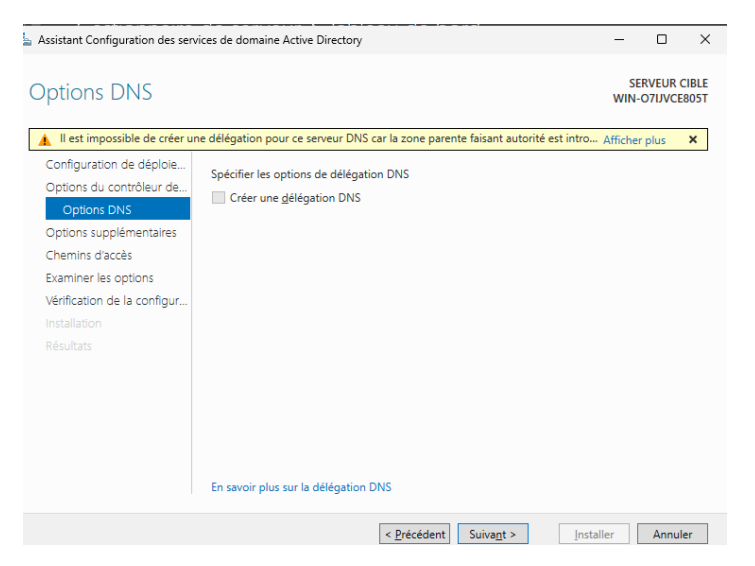

Page 16 sur 24

On donne comme nom de NetBIOS "BTSSIO"

| Assistant Configuration des serv                                                                                                    | vices de domaine Active Directory   | ie domaine Active Directory – C X SERVEUR CIBLE WIN-O7UVCE805T rifiez le nom NetBIOS attribué au domaine et modifiez-le si nécessaire. nom de domaine NetBIOS : BTSSIO |            |         |               |
|----------------------------------------------------------------------------------------------------|-------------------------------------|----------------------------------------------------------------------------------------------------|------------|---------|---------------|
| Options suppléme                                                                                                    | entaires                            |                                                                                                    | SE<br>WIN- | RVEUR C | CIBLE<br>BOST |
| Configuration de déploie       Vérifiez le nom NetBIOS attribué au domaine et modifiez-le si nécessaire.         Options DNS       Le nom de domaine NetBIOS :         Options Supplémentaires       Establica         Chemins d'accès       Examiner les options         Vérification de la configur       Installation         Résultats       Vérification |                                     |                                                                                                    |            |         |               |
|                                                                                                    | En savoir plus sur d'autres options | Précédent Suivagt > [r                                                                                                    | nstaller   | Annule  | er            |

On garde les configurations de base et on clique sur "Suivant"

| 🛓 Assistant Configuration des serv                                               | vices de domaine Active Directory                                                                                  |                                                          | -            |                    | ×            |
|----------------------------------------------------------------------------------|----------------------------------------------------------------------------------------------------|----------------------------------------------------------|--------------|--------------------|--------------|
| Chemins d'accès                                                                  |                                                                                                    |                                                          | SEI<br>WIN-O | RVEUR C<br>D7IJVCE | IBLE<br>BOST |
| Configuration de déploie<br>Options du contrôleur de<br>Options DNS              | Spécifier l'emplacement de la base d<br>Dossier de la <u>b</u> ase de données :<br>Dossier des fichiers journaux : | e données AD DS, des fichiers journaux<br>C:WINDOWS\NTDS | et de SYS\   | /OL                |              |
| Options supplémentaires                                                          | Dossier SYSVOL -                                                                                                   |                                                          |              |                    |              |
| Examiner les options<br>Vérification de la configur<br>Installation<br>Résultats |                                                                                                    |                                                          |              |                    |              |
|                                                                                  | En savoir plus sur les chemins d'accè                                                                              | s Active Directory                                       |              |                    |              |
|                                                                                  | <                                                                                                    | Précédent Suiva <u>n</u> t > Ins                         | taller       | Annul              | er           |

On vérifie que tout est bon puis on clique sur "Suivant"

| Assistant Configuration des servi                                                                                                    | ces de domaine Active Directory                                                                                                    | -             |            | ×            |
|----------------------------------------------------------------------------------------------------|----------------------------------------------------------------------------------------------------|---------------|------------|--------------|
| Examiner les optic                                                                                                    | ns                                                                                                    | SE<br>WIN-(   | RVEUR C    | IBLE<br>BOST |
| Configuration de déploie<br>Options du contrôleur de<br>Options DNS<br>Options supplémentaires<br>Chemins d'accès<br><b>Examiner les options</b><br>Vérification de la configur<br>Installation<br>Résultats | Vérifiez vos sélections :<br>Serveur DNS : Oui<br>Créer une délégation DNS : Non<br>Dossier de la base de données : C:\WINDOWS\NTDS<br>Dossier des fichiers journaux : C:\WINDOWS\NTDS<br>Dossier SYSVOL : C:\WINDOWS\SYSVOL<br>Le service Serveur DNS sera configuré sur cet ordinateur.<br>Cet ordinateur sera configuré pour utiliser ce serveur DNS en tant que serveur<br>Le mot de passe du nouvel administrateur de domaine sera le même que celu<br>Fadministrateur local de cet ordinateur. | DNS pr        | référé.    | < >          |
|                                                                                                    | Ces paramètres peuvent être exportés vers un script Windows PowerShell pour<br>automatiser des installations supplémentaires<br>En savoir plus sur les options d'installation                                                                                                    | <u>A</u> ffic | her le scr | ipt          |
|                                                                                                    | < Précédent Suivant >                                                                                                    | ier           | Annule     | er           |

Page 17 sur 24

## Lorsqu'on a le message que "Toutes les vérifications de la configuration requise ont donné satisfaction. On peut cliquer sur installer

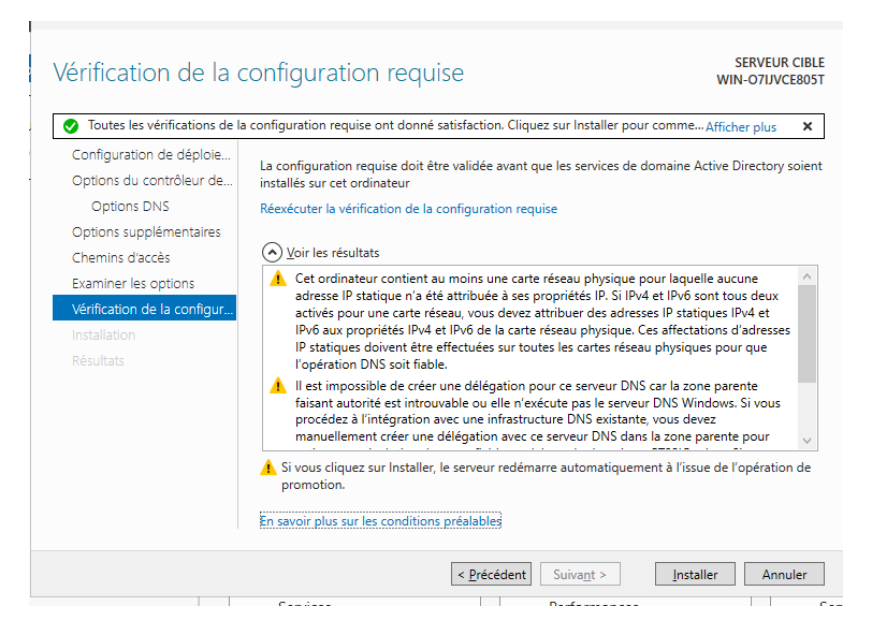

Après installation, on redémarre notre serveur et on voit qu'on ne se connecte plus en Administrateur local, mais en Administrateur du domaine BTSSIO

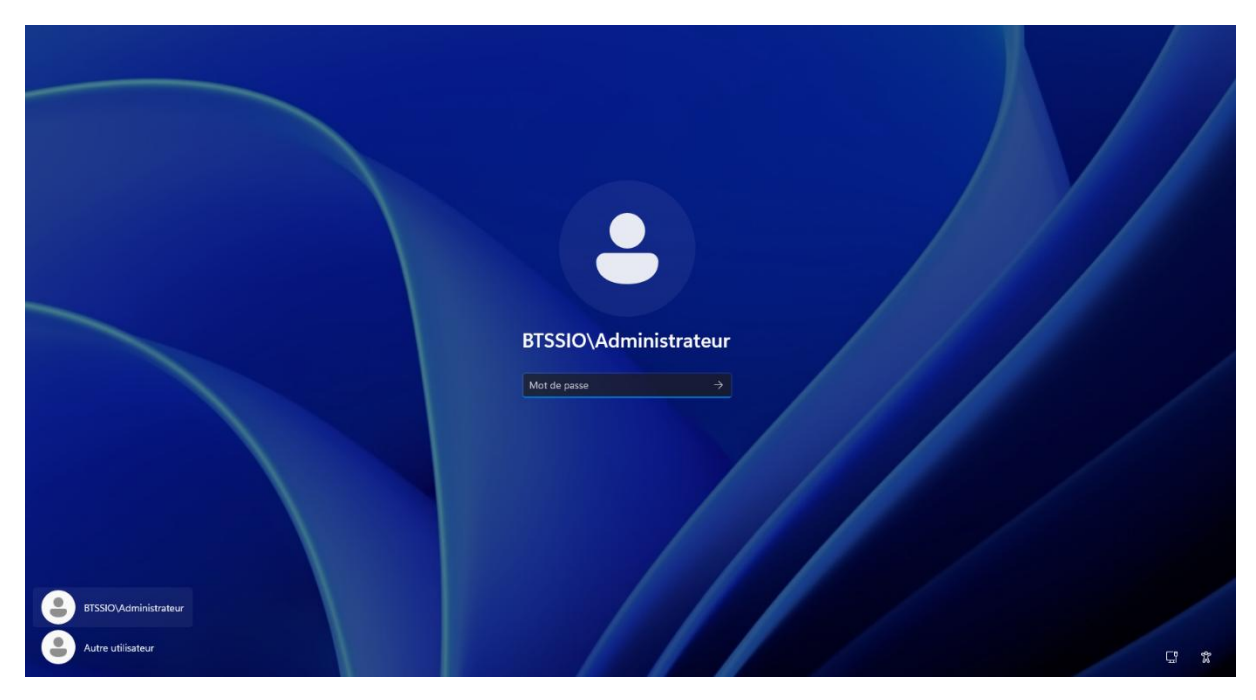

# Dans "Utilisateurs et ordinateurs Active Directory, on va créer un nouvel utilisateur

| Fichier Action Affichage ?                                                                                                    |                                                                                                    |                                                                                                    |                                                                                                    |  |
|----------------------------------------------------------------------------------------------------|----------------------------------------------------------------------------------------------------|----------------------------------------------------------------------------------------------------|----------------------------------------------------------------------------------------------------|--|
|                                                                                                    | è 🛛 🖬 🕄                                                                                                    | k 🛅 🍸 🗾 🤅                                                                                                    | 8                                                                                                    |  |
| <ul> <li>Utilisateurs et ordinateurs Active</li> <li>Requêtes enregistrées</li> <li>         ■ RESIO.edu         <ul> <li></li></ul></li></ul> | Nom<br>Administrat<br>Administrat<br>Comptes d'a<br>Comptes d'a<br>Contrôleurs<br>Contrôleurs<br>Contr | Type<br>Groupe de séc<br>Groupe de séc | Description<br>Administrateurs désigné<br>Administrateurs désigné<br>Tous les comptes d'appr<br>Tous les comptes d'apr<br>Tous les contrôleurs de<br>Les membres de ce grou<br>Les membres de ce grou<br>Groupe des administrate<br>Les contrôleurs de ce grou<br>Les membres de ce grou<br>Les membres de ce grou<br>Les mots de passe des<br>Compte d'utilisateur inv<br>Tous les invités du dom<br>Les membres de ce grou<br>Les membres de ce grou<br>Les membres de ce grou<br>Les membres de ce grou<br>Les membres de ce grou<br>Les membres de ce grou<br>Les membres de ce grou |  |
|                                                                                                    | 1                                                                                                    |                                                                                                    |                                                                                                    |  |

### En rentrant ces informations et en lui donnant un identifiant

| -                              |                                                |                                                                     |                                                              |                                       | ion                                                                                   |  |  |
|--------------------------------|------------------------------------------------|---------------------------------------------------------------------|--------------------------------------------------------------|---------------------------------------|---------------------------------------------------------------------------------------|--|--|
| Prénom :<br>Nom :              | Médhy<br>BRIGITTE                              | Initiale                                                            | es : MB                                                      |                                       | trateurs désigné<br>trateurs désigné<br>comptes d'appr                                |  |  |
| Nom complet :                  | Médhy MB. B                                    | RIGITTE                                                             |                                                              |                                       | comptes d'appr<br>contrôleurs de<br>nbres de ce grou                                  |  |  |
| Nom d'ouverture d<br>brigittem | le session de l'utili<br>le session de l'utili | sateur :<br>@BTSSIO.edu<br>sateur (antérieur à Wine                 | dows 2000) :                                                 | ~                                     | nbres de ce grou<br>nbres de ce grou<br>des administrate<br>tr. DNS qui cont          |  |  |
| BTSSIO\                        |                                                | brigittem                                                           |                                                              |                                       | bres de ce grou<br>5 de passe des<br>5 de passe des                                   |  |  |
|                                |                                                | < Précédent Suiv                                                    | ant >                                                        | Annuler                               | d'utilisateur inv<br>invités du dom                                                   |  |  |
|                                | 5<br>5<br>5<br>5                               | Ordinateurs G<br>Propriétaires G<br>Protected Us G<br>Serveurs RA G | roupe de séc<br>roupe de séc<br>roupe de séc<br>roupe de séc | Toutes<br>Les me<br>Les me<br>Les ser | s les stations de tra<br>embres de ce grou<br>embres de ce grou<br>rveurs de ce group |  |  |

On lui donne un mot de passe et on décoche "Le compte est désactivé"

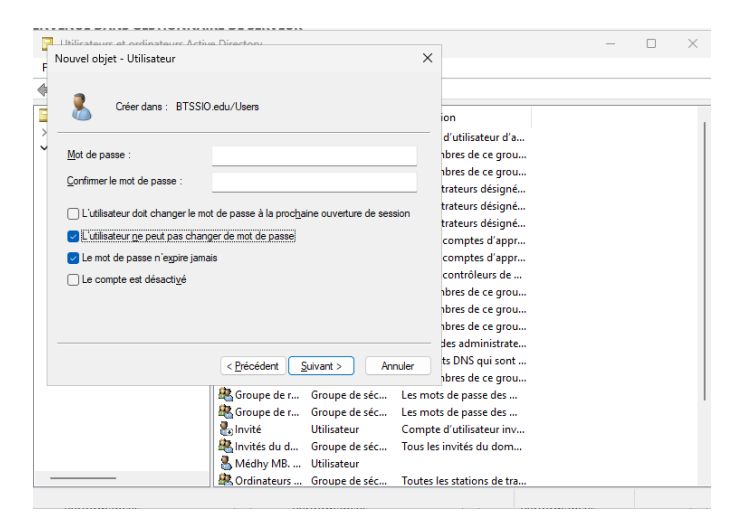

# Et nous rajoutons notre utilisateur dans un groupe afin de lui attribuer certains droits grâce au groupe.

| Sélectionnez des groupes            |                                   | ×                          |  |  |
|-------------------------------------|-----------------------------------|----------------------------|--|--|
| Sélectionnez le type de cet ob      | jet :                             |                            |  |  |
| des groupes ou Principaux de        | sécurité intégrés                 | Types d'objets             |  |  |
| partir de cet emplacement :         |                                   |                            |  |  |
| BTSSIO.edu                          |                                   | Emplacements               |  |  |
| and the second second second second | (I) .                             |                            |  |  |
| ntrez les noms des objets a s       | electionner ( <u>exemples</u> ) : | "                          |  |  |
| Utilisateurs                        |                                   | Vérifier les noms          |  |  |
|                                     |                                   |                            |  |  |
|                                     |                                   |                            |  |  |
| Avancé                              |                                   | OK Annuler '''             |  |  |
|                                     |                                   | 1 1 PNG 1 1                |  |  |
|                                     | DisupdateP Groupe de sec          | Les clients DINS qui sont  |  |  |
|                                     | Editeurs de c Groupe de sec       | Les membres de ce grou     |  |  |
|                                     | Groupe de r Groupe de sec         | Les mots de passe des      |  |  |
|                                     | Groupe de r Groupe de séc         | Les mots de passe des      |  |  |
|                                     | invité Utilisateur                | Compte d'utilisateur inv   |  |  |
|                                     | Invités du d Groupe de séc        | Tous les invités du dom    |  |  |
|                                     | Médhy MB Utilisateur              |                            |  |  |
|                                     | Ordinateurs Groupe de séc         | Toutes les stations de tra |  |  |
|                                     | Ropriétaires Groupe de séc        | Les membres de ce grou     |  |  |
|                                     | Rotected Us Groupe de séc         | Les membres de ce grou     |  |  |
|                                     | 🏽 🎘 Serveurs RA 🛛 Groupe de séc   | Les serveurs de ce group   |  |  |
|                                     |                                   |                            |  |  |

# Intégration de notre PC à l'AD (Active Directory)

On va dans nos paramètres réseaux et on rajoute notre serveur DNS pour résoudre le nom de l'AD

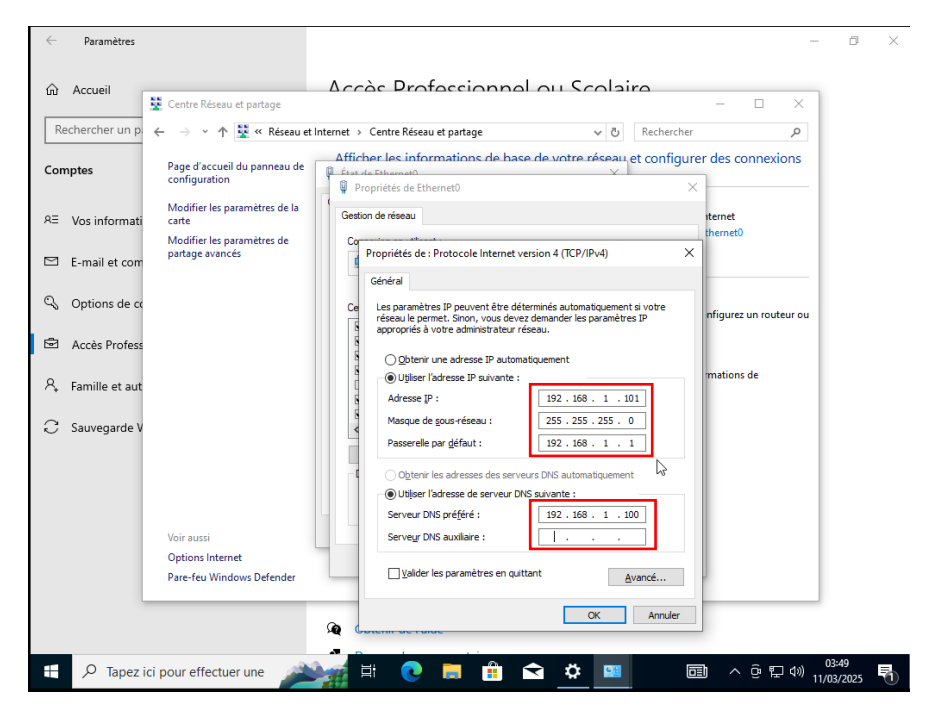

On va dans Paramètres > Comptes > Accès Professionnel ou Scolaire

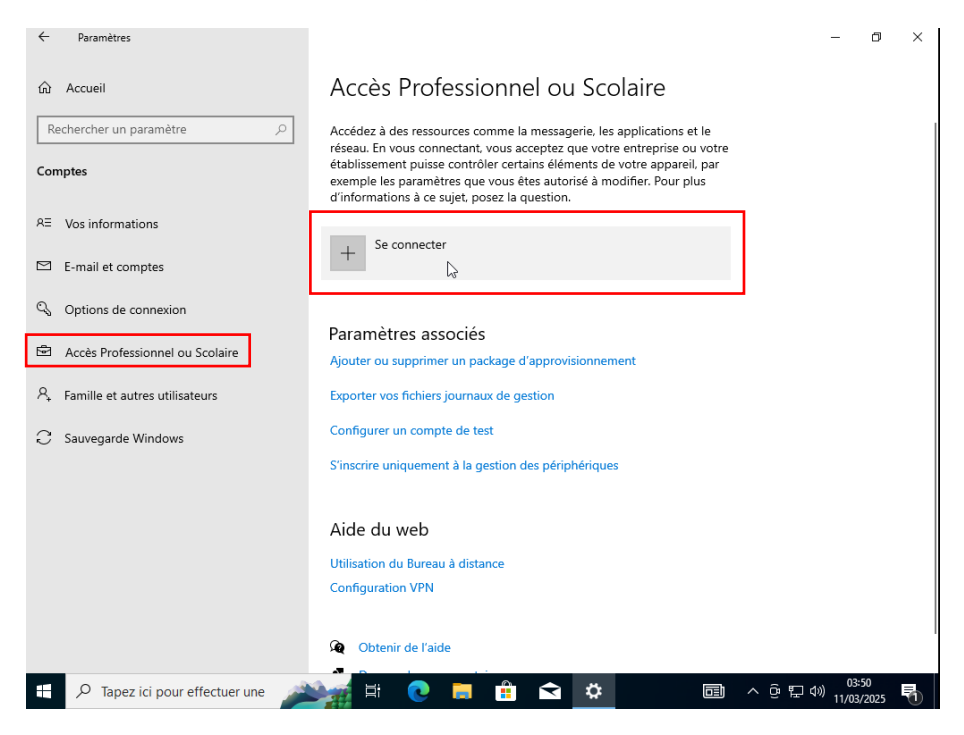

ON clique sur "Joindre cet appareil à un domaine Active Directory local"

| e Paramètres                |                                                                                                    |     | _                       | Ó    | $\times$     |
|-----------------------------|----------------------------------------------------------------------------------------------------|-----|-------------------------|------|--------------|
| A                           | Compte Microsoft                                                                                                    | ×   |                         |      |              |
| ក្លា Accueil                |                                                                                                    |     |                         |      |              |
| Rechercher un paramètre     | Configurer un compte professionnel ou scolaire                                                                                                    |     |                         |      |              |
| Comptes                     | Vous aurea accèr à des ressources comme les el mails les applications et le résour Si                                                                                                    |     |                         |      |              |
| 0= \/informations           | vous durez acces a des resources comme res e mais, les apprications et reseau si<br>vous vous connectes, votre entreprise ou votre école pourront contrôler cretaines<br>choese sur cet annareil, par exemple les paramètres que vous pouvez modifier |     |                         |      |              |
| ~_ vos mormations           | Adressez-vous à elles pour obtenir des informations spécifiques.                                                                                                    |     |                         |      |              |
| E-mail et comptes           |                                                                                                    |     |                         |      |              |
| 🖓 Options de connexion      | Adresse de messagerie                                                                                                    |     |                         |      |              |
| Accès Professionnel or      |                                                                                                    |     |                         |      |              |
| A Famille et autres utilisa |                                                                                                    |     |                         |      |              |
| -                           | Actions alternatives :                                                                                                    |     |                         |      |              |
| C Sauvegarde Windows        | Ces actions configureront l'appareil comme appartenant à votre organisation, qui en<br>aura le contrôle total.                                                                                                    |     |                         |      |              |
|                             | Joindre cet appareil à Microsoft Entra ID                                                                                                    |     |                         |      |              |
|                             | Joindre cet appareil à un domaine Active Directory local                                                                                                    |     |                         |      |              |
|                             | Suivant                                                                                                    |     |                         |      |              |
|                             |                                                                                                    |     |                         |      |              |
|                             | Obtenir de l'aide                                                                                                    |     |                         |      |              |
|                             |                                                                                                    |     | الله الم                | 50   | _            |
|                             |                                                                                                    | ∼ ē | <sup>또고 대까</sup> 11/03/ | 2025 | $\mathbb{1}$ |

On rentre le nom de notre domaine "BTSSIO.edu"

| Paramètres                             | -                                                                                                    | o ×   |
|----------------------------------------|----------------------------------------------------------------------------------------------------|-------|
| வ் Accueil                             | Accès Professionnel ou Scolaire                                                                                                    |       |
| Rechercher un paramètre $\wp$          | Accédez à des ressources comme la messagerie, les applications et le                                                                                                    |       |
| Comptes                                | réseau. En vous connectant, vous acceptez que votre entreprise ou votre<br>établissement puisse contrôler certains éléments de votre appareil, par<br>exemple les paramètres que vous êtes autorisé à modifier. Pour plus<br>d'informations à ce sujet, posez la question. |       |
| RE Vos informations Joindre un domaine |                                                                                                    |       |
| E-mail et comptes                      | domaine                                                                                                    |       |
| S Options de connexic Nom du domaine   |                                                                                                    |       |
| Accès Professionnel                    | X ×                                                                                                    |       |
| R₄ Famille et autres util              |                                                                                                    |       |
| C Sauvegarde Window                    | Suivant Annuler                                                                                                    |       |
|                                        | S'inscrire uniquement à la gestion des périphériques                                                                                                    |       |
|                                        | Aide du web                                                                                                    |       |
|                                        | Utilisation du Bureau à distance                                                                                                    |       |
|                                        | Configuration VPN                                                                                                    |       |
|                                        | Q Obtenir de l'aide                                                                                                    |       |
| E 🔎 Tapez ici pour effectuer une 🎤     | 🏹 H 💽 🗮 🔒 😭 🔹 💷 💷 ^ 0350<br>11/03/24                                                                                                    | 025 🖣 |

# On rentre notre identifiant et nom mot de passe intégré dans notre AD

| Paramètres                               | — Ö X                                                                                                    |  |  |  |
|------------------------------------------|----------------------------------------------------------------------------------------------------|--|--|--|
| ம் Accueil                               | Accès Professionnel ou Scolaire                                                                                                    |  |  |  |
| Rechercher un paramètre $ \rho $         | Accédez à des ressources comme la messagerie, les applications et le                                                                                                    |  |  |  |
| Comptes                                  | reseau. En vous connectant, vous acceptez que votre entreprise ou votre<br>établissement puisse contrôler certains éléments de votre appareil, par<br>exemple les paramètres que vous êtes autorisé à modifier. Pour plus |  |  |  |
| RE Vos informations Joindre un domaine J | Sécurité Windows ×                                                                                                    |  |  |  |
| E-mail et comptes                        | Entrez les informations de votre compte de domaine afin de                                                                                                    |  |  |  |
| Options de connexic     Nom du don       | verifier que vous avez les autorisations pour vous connecter au<br>domaine.                                                                                                    |  |  |  |
| Accès Professionnel                      | Accès Professionnel brigittem ×                                                                                                    |  |  |  |
| 名, Famille et autres util                |                                                                                                    |  |  |  |
| ⊖ Sauvegarde Window                      | OK Annuler                                                                                                    |  |  |  |
|                                          |                                                                                                    |  |  |  |
|                                          | Aide du web                                                                                                    |  |  |  |
|                                          | Utilisation du Bureau à distance                                                                                                    |  |  |  |
|                                          | Computation VEN                                                                                                    |  |  |  |
|                                          | Q Obtenir de l'aide                                                                                                    |  |  |  |
| 🛨 🔎 Tapez ici pour effectuer une 🎤       | [1] 전 📑 😭 🗘 💷 💿 수 한 및 40) 11/03/2025 💀                                                                                                    |  |  |  |

# Et on clique sur "Ajouter"

| 0              | Paramètres                              | - 🗆 ×                                                                               |
|----------------|-----------------------------------------|-------------------------------------------------------------------------------------|
| Corbeille      | டி Accueil                              | Autres utilisateurs                                                                 |
| Microsoft Edge | Rech Informations sur le compte         | note                                                                                |
|                | RE Vc Entrez les informations de compte | pour la personne qui utilisera ce PC.                                               |
|                | E-<br>E-<br>brigittem                   | ×                                                                                   |
|                | C O                                     |                                                                                     |
|                | A Utilisateur standard                  | × •                                                                                 |
|                | R, AI                                   |                                                                                     |
|                | C s₁                                    | Ajouter Annuler J                                                                   |
|                |                                         | Aide du web                                                                         |
|                |                                         | Création d'un compte d'utilisateur local<br>Définition des limites de temps d'écran |
|                | Pare-feu Windows Defender               |                                                                                     |
|                |                                         |                                                                                     |
| H 🔎 Tapez      | ici pour effectuer une                  | ● 📑 💼 < 📟 🌣 🗐 ^ @ 馿 예) 11/03/2025 見                                                 |

Au redémarrage, on voit qu'on n'utilise plus le compte local de notre PC, mais le compte brigittem qui est un compte intégré au domaine BTSSIO

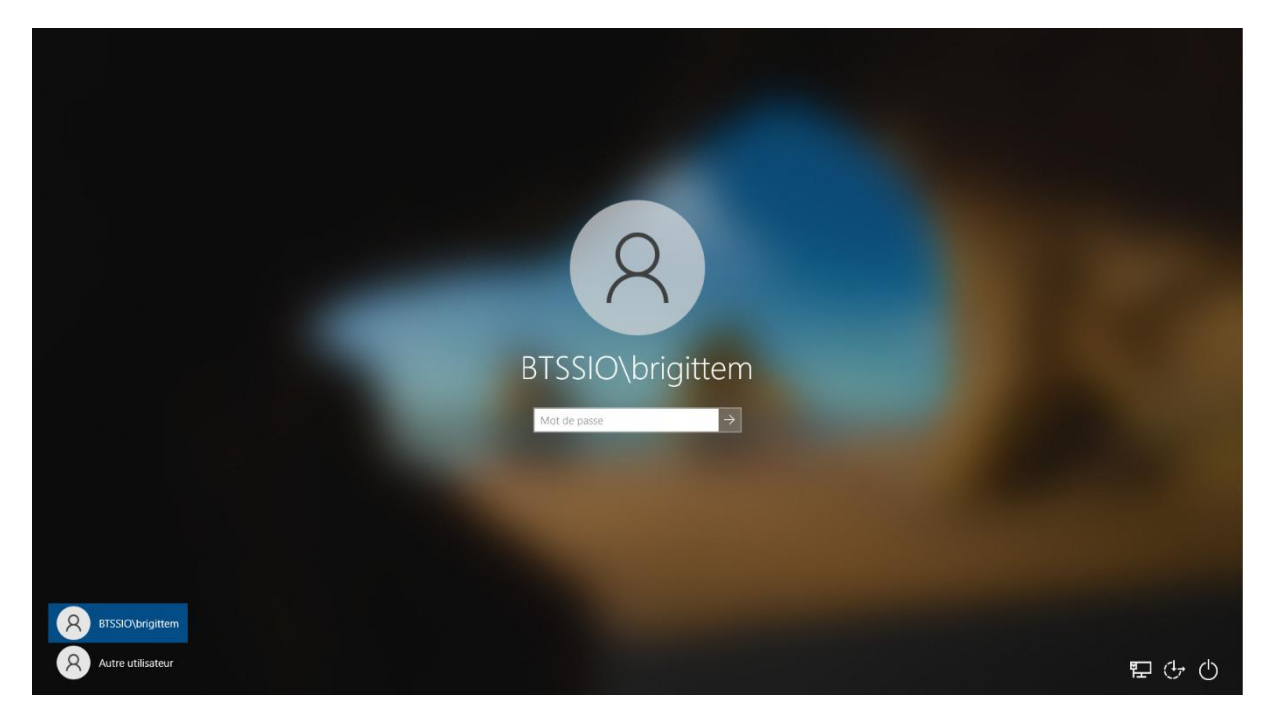

# Voilà notre PC fait partie maintenant de notre domaine BTSSIO.edu